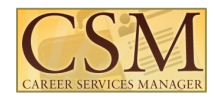

# Career Services Manager Student User Guide 3.2

# CONFIDENTIAL

This confidential Instruction Manual has been prepared solely for the benefit of Symplicity Career Services Manager users. By accepting delivery of this Instruction Manual, the recipient hereby agrees that the information contained in this Instruction Manual, in whole or part, is confidential and proprietary to Symplicity and that it will not reproduce or redistribute such Instruction Manual, discuss the information contained herein or make reproductions without the prior written approval of Symplicity, and will hold all information relating to the Career Services Manager in confidence.

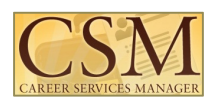

# **Table of Contents**

| Getting Started                         | 4  |
|-----------------------------------------|----|
| Helpful hints while navigating the site | 5  |
| System Key Terms                        | 5  |
| Log-in                                  | 7  |
| Logging into the system                 | 7  |
| Forgot my password                      | 7  |
| Change Password                         | 8  |
| Home                                    | 9  |
| The Homepage                            | 9  |
| Profile                                 | 10 |
| Build a personal profile                | 10 |
| Review CSM Activity                     | 11 |
| Documents                               | 12 |
| Manage Documents                        | 12 |
| Add, Edit, or Delete Documents          | 13 |
| Opt-In Resume Book                      | 14 |
| Jobs                                    | 15 |
| Search & View Jobs                      | 15 |
| Position Details                        | 16 |
| Apply for Jobs                          | 16 |
| Favorite Jobs                           | 17 |
| Advanced Search & Search Agents         | 17 |
| Employers                               | 19 |
| Research Employers                      | 19 |
| Favorite Employers                      | 20 |
| Research Contacts                       | 21 |
| Favorite Contacts                       | 22 |
| Interviews                              | 23 |
| Interviews Management                   | 23 |

# CAREER SERVICES MANAGER

# symplicity CSM User Guide 3.2

| Scheduled Interviews               | 23 |
|------------------------------------|----|
| Interview Requests                 | 24 |
| Schedule Interview                 | 24 |
| Networking                         | 25 |
| Professional Network               | 25 |
| Express Interest in Mentor         | 26 |
| Surveys                            | 27 |
| Surveys                            | 27 |
| Events                             | 28 |
| Career Fairs                       | 28 |
| Information Sessions               | 29 |
| Workshops                          |    |
| Calendar                           | 31 |
| Important Dates and Personal Event | 31 |
| Counseling                         | 32 |
|                                    |    |

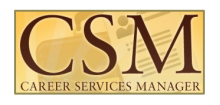

# **Getting Started**

This system allows you to create a profile, store documents, apply and search for jobs, participate in OCR, research employers, schedule counseling appointments, RSVP to workshops, career fairs, and info sessions, and manage your calendar.

Please keep in mind that your school may not have enabled all features that are available on the system. The main navigation bar will present which features your school has established for their students to utilize. Other features (e.g., online chat), may also be absent on your site if your school is not using the feature.

Schools may customize the name of a feature described in this guide. As such you may see different terms used on your site, versus the terminology used in this guide.

#### **Navigation Bar**

#### Ex.1- This site has "Networking".

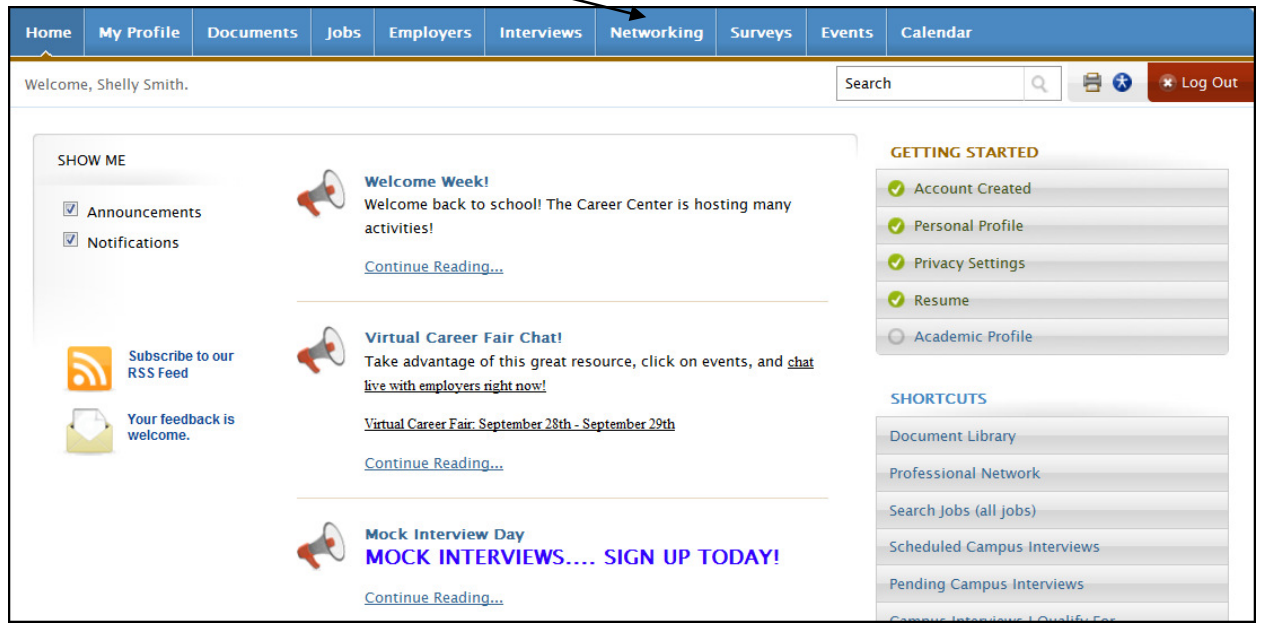

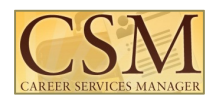

Ex. 2 This site does not have "Networking".

| Home     | My Profile                                                   | Documents | Jobs     | Employers                                                                                           | Interviews                                                               | Surveys                                                                   | Events           | Calend | lar                                                                                                    |
|----------|--------------------------------------------------------------|-----------|----------|----------------------------------------------------------------------------------------------------|--------------------------------------------------------------------------|---------------------------------------------------------------------------|------------------|--------|----------------------------------------------------------------------------------------------------|
| Welcom   | e, Shelly Smith.                                             |           |          |                                                                                                    |                                                                          |                                                                           |                  |        | Search Q 🖶 🐼 🗷 Log Out                                                                                            |
| SHO<br>V | DW ME<br>Announcement<br>Notifications                       | ts        | e v<br>a | Velcome Week<br>Velcome back to<br>ctivities!                                                       | I<br>school! The Ca<br>J                                                 | areer Center i                                                            | s hosting m      | any    | GETTING STARTED  Account Created  Personal Profile  Privacy Settings                                              |
| E        | Subscribe to our<br>RSS Feed<br>Your feedback is<br>welcome. | to our    |          | firtual Career<br>ake advantage o<br>ve with employers<br>intual Career Fair: S<br>continue Reading | Fair Chat!<br>of this great res<br>right now!<br>eptember 28th - Se<br>I | Resume Academic Profile SHORTCUTS Document Library Search Jobs (all jobs) |                  |        |                                                                                                    |
|          |                                                              |           |          | Nock Interview                                                                                      | Day<br>RVIEWS                                                            | . Sign ui                                                                 | Ρ ΤΟ <b>ΟΑ</b> Υ | a      | Scheduled Campus Interviews<br>Pending Campus Interviews<br>Campus Interviews I Qualify For<br>Jobs I Qualify For |

### Helpful hints while navigating the site

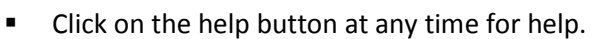

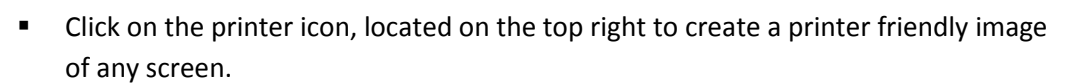

?) Help

 Breadcrumbing shows the students their current location with the ability to click to the parent page or section in one click.

Home > Profile > Academic

#### **System Key Terms**

| Term       | What to Look For     | Description                                       |
|------------|----------------------|---------------------------------------------------|
| Accessible | Accessible Mode: Off | Disables select interface enhancements to         |
| Mode       |                      | ensure users of assistive technologies have full  |
|            |                      | and equal access to all aspects of this web site. |
| Add New    | + Add New            | Allows the applicant to add a new item.           |
| Apply      | Apply                | Click to bid to OCR.                              |
| Back       | ▲ Back               | Returns the user to the previous screen.          |
| Browse     | Browse               | Used to search for a file on your computer        |
|            |                      | system to upload into the Symplicity database.    |

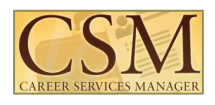

| Cancel                 | × Cancel            | Return to the previous page without saving changes.                                                                |
|------------------------|---------------------|----------------------------------------------------------------------------------------------------|
| Clear                  | Clear               | Clears selected search criteria.                                                                                   |
| Decline<br>Interview   | Decline Interview   | Declines interview invitation.                                                                                     |
| Delete                 | × Delete or         | This button deletes an item.                                                                                       |
| Export to Excel        | Export To Excel     | Exports the selected items to Excel.                                                                               |
| Help                   | 3 Help              | Opens the help topics window. (Note: The Help<br>button is located at the top right-hand corner of<br>the screen.) |
| Jump                   | Page 1 -            | Moves directly to and displays the selected page (in a multi-page list)                                            |
| Next                   | •                   | Shows the next page (in a multi-page list).                                                                        |
| Previous               | •                   | Shows the previous page (in a multi-page list).                                                                    |
| Required Field         | *                   | Indicates data entry into this field is required before the Save or Submit button can be used.                     |
| Reschedule             | Reschedule          | Allows you to reschedule your interview time.                                                                      |
| Save                   | Save                | Saves your work and leaves you on the current page.                                                                |
| Schedule<br>Interview  | Schedule Interview  | Allows you to accept your interview and pick your time slot (if applicable).                                       |
| Search                 | Search              | Button where the user clicks to apply the desired search.                                                          |
| Select Resume<br>Books | Select Resume Books | Click to select opt-in resume book(s) you are interested in participating.                                         |
| Submit                 | Submit 🕨            | Saves your work and brings you back to the previous screen.                                                        |
| Withdraw               | Withdraw            | Click to withdraw OCR bid.                                                                                         |

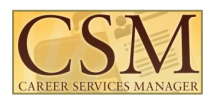

# Log-in

# Logging into the system

# Sign In Page

| Log In<br>Please enter your username and password. test<br>Username<br>(your email address)<br>Password |                     | Register for a new account.<br>Register <b>&gt;</b>                             |  |
|----------------------------------------------------------------------------------------------------|---------------------|---------------------------------------------------------------------------------|--|
| Go  Reset Forgot Password                                                                               | Type yo<br>in the " | our username and password<br>'Username" and "Password"<br>fields and click "Go" |  |

# Forgot my password

| 0 1                            |                              |                |     | If you forget your password click on t                                         | the "Forgot            |  |  |  |
|--------------------------------|------------------------------|----------------|-----|--------------------------------------------------------------------------------|------------------------|--|--|--|
| Forg                           | ot my Passwo                 | ord            |     | my password" tab and you will be pr<br>submit your username and click          | ompted to<br>"Go".     |  |  |  |
| Sign in                        | Forgot my password           | Register       |     | If your username matches a userna<br>system, you will be sent an email w       | me in the<br>ith a new |  |  |  |
| 🔓 forg                         | got my passwor               | d              |     | password (password is actually reset to the version sent to you in the email). |                        |  |  |  |
| Enter y                        | our username below, click go | , and your pas | ssw | ord will be reset and emailed to you                                           |                        |  |  |  |
| Username: (your email address) |                              |                |     |                                                                                |                        |  |  |  |
|                                | Go 🗘 Clear                   |                |     |                                                                                |                        |  |  |  |

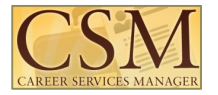

# **Change Password**

| Home                  | My Profile                  | Documents        | Jobs       | Employers      | Interviews                       | Surveys                      | Events    | Calenda  | r                |            |             |
|-----------------------|-----------------------------|------------------|------------|----------------|----------------------------------|------------------------------|-----------|----------|------------------|------------|-------------|
| Home >                | Profile > Passwo            | ord/Pr Once      | e you have | e logged in, g | o to the                         |                              | 7         | Search   | Q                | 3 Help 🖶 🍯 | 🕉 🔹 Log Out |
| pro                   | file                        | Profil           | e" tab to  | change your    | password                         |                              |           |          |                  |            |             |
| Perso                 | nal Academi                 | c Privacy        | Placements | 5 Со-ор        | NACE Salary Su                   | rveys Pas                    | sword/Pre | ferences | Activity Summary |            |             |
| Save                  | Reset Form                  |                  |            |                |                                  |                              |           |          | Click on         | the        |             |
| Old Pase              | sword<br>ter your current p | password.        |            |                |                                  |                              |           |          |                  |            |             |
| •••                   |                             |                  |            |                |                                  |                              |           |          |                  |            |             |
| New Pas<br>Please ent | ssword<br>ter vour new pas  | sword.           |            |                |                                  |                              |           |          |                  |            |             |
|                       |                             |                  |            | Type<br>"Nev   | e your new pas<br>w Password" fi | ssword in th<br>ield and the | e<br>n    |          |                  |            |             |
| New Pas               | sword                       | password to conf | īrm        | re-e           | nter it in the s                 | econd "Nev                   | v         |          |                  |            |             |
|                       | enter your new              |                  |            | Pass           | word" field an                   | d click "Save                | e"        |          |                  |            |             |
| Accessi               | ble Mode (for               | visually impa    | aired user | s)             |                                  |                              |           |          |                  |            |             |
| Improve c             | ompatibility with           | screen reader so | oftware    |                |                                  |                              |           |          |                  |            |             |
|                       |                             |                  |            |                |                                  |                              |           |          |                  |            |             |
| Save                  | Reset Form                  |                  |            |                |                                  |                              |           |          |                  |            |             |

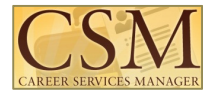

# Home

# The Homepage

### Homepage Screen

| Home My                                                                                                    | Profile Documen                   | s Jobs | Employers                                                                                          | Interviews                                                   | Surveys                          | Events           | Calenda               | r                                                                                                    |                            |           |                                                                                    |
|----------------------------------------------------------------------------------------------------|-----------------------------------|--------|----------------------------------------------------------------------------------------------------|--------------------------------------------------------------|----------------------------------|------------------|-----------------------|----------------------------------------------------------------------------------------------------|----------------------------|-----------|------------------------------------------------------------------------------------|
| Welcome, She<br>SHOW M<br>View at-a-glance<br>features of Insight<br>(Announcements,<br>Shortcuts,<br>Calendar, Alerts, | E<br>E<br>Duncements<br>fications |        | elcome Week!<br>elcome back to<br>tivities!<br>ontinue Reading<br>rtual Career I<br>ke advantage o | !<br>school! The Ca<br>J<br>Fair Chat!<br>of this great resu | reer Center is<br>ource, click c | s hosting m      | any<br>nd <u>chat</u> | Search  GETTING STARTE  Account Created  Personal Profile  Privacy Settings  Resume Academic Profile |                            | Eog Out   |                                                                                    |
| etc.) by clicking on<br>the Home link in<br>the top toolbar                                                             | Your feedback is welcome.         |        | tual Career Fair: S<br>ontinue Reading<br>ock Interview                                            | eptember 28th - Se<br>J<br>7 Day<br>RVIEWS                   | sign UF                          | • ΤΟ <b>ΔΑ</b> Υ | (1                    | SHORTCUTS Document Library Search Jobs (all jobs Scheduled Campus Pending Campus In                  | )<br>Interviews<br>erviews | se<br>cli | Access system<br>actions with one<br>ck by clicking on<br>the various<br>Shortcuts |
|                                                                                                    |                                   |        | ontinue Reading<br>esume Review<br>gn up to have y                                                 | ]<br>rs<br>our resume rev                                    | iewed!                           |                  |                       | Campus Interviews Jobs I Qualify For All OCR JObs/Interv My Activity Summa                           | I Qualify For<br>iews<br>Y |           |                                                                                    |
| Students can rev<br>messages f                                                                                          | view CSM                          | Co     | ontinue Reading                                                                                    | J<br>More Announce                                           | ments                            |                  |                       | Request a Counseli                                                                                   | ng Appointmen              | t         |                                                                                    |
| administrators<br>"Announcement                                                                                         | from the<br>s" section            |        |                                                                                                    | Con                                                          | fidential                        |                  |                       | F                                                                                                    | age 9 of 32                |           |                                                                                    |

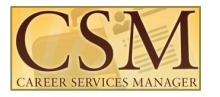

# Profile

You may be redirected to the Profile section when logging in if your school requires you to fill out required profile fields before utilizing any other system

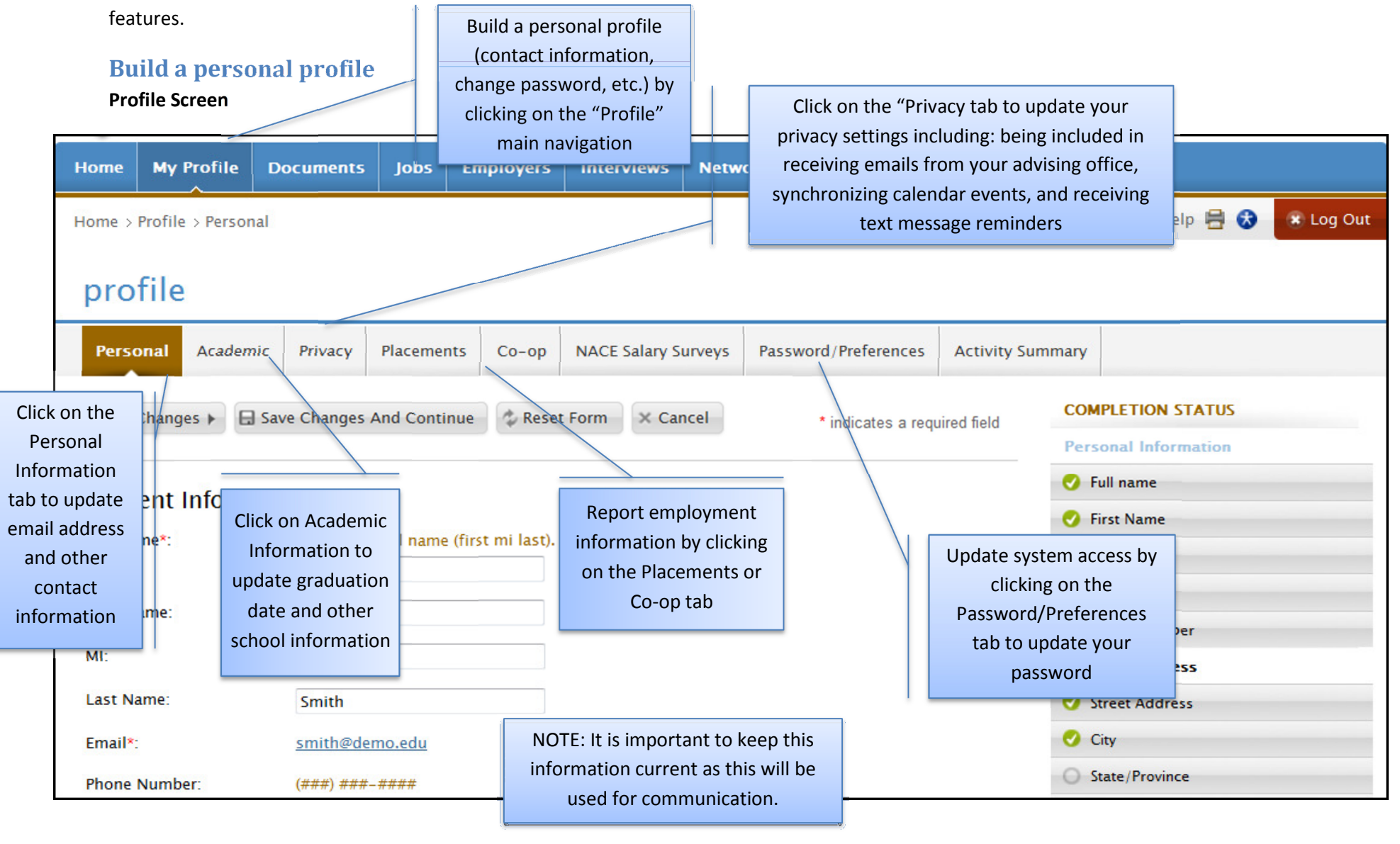

Copyright © 2011

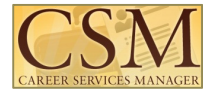

# **Review CSM Activity**

Activity Summary Screen

| Home                                 | My Profile                                                                                                    | Documents      | Jobs                                                     | Employers                                                                         | Interviews                          | Networking    | Surveys       | Events  | Calendar    |                                                      |          |
|--------------------------------------|----------------------------------------------------------------------------------------------------|----------------|----------------------------------------------------------|-----------------------------------------------------------------------------------|-------------------------------------|---------------|---------------|---------|-------------|------------------------------------------------------|----------|
| Home >                               | Profile > Activi                                                                                                    | ty Summary     |                                                          |                                                                                   |                                     |               | Sea           | rch     | ٩           | View a log of all the logged CSM                     | og Out   |
| pro                                  | file                                                                                                    | ic Privacy     | Placement                                                | s Co-op                                                                           | NACE Salary S                       | urveys Passwo | rd/Preference | s Activ | ity Summary | actions clicking on<br>the "Activity<br>Summary" tab | <u> </u> |
| Date F<br>Appl<br>Queries<br>Results | Date Range       2010-09-01       Select       Clear         Apply Search       Click 'Select' to filter the activity list by selecting the date in the calendar         Queries may be run on all saved event log data, but are restricted to a time span of Results limited to 1000 to optimize performance. Please use filters to find desired entries.       Click 'Select' to filter the activity list by selecting the date in the calendar |                |                                                          |                                                                                   |                                     |               |               |         |             |                                                      |          |
| Date/Tir                             | me🔺                                                                                                    | Activity       |                                                          |                                                                                   | Employe                             | r             |               |         |             |                                                      |          |
| Sep 02.                              | 2010, 3:30 pm                                                                                                    | Resume Subm    | itted                                                    |                                                                                   | Symplicit                           | у             |               |         |             |                                                      |          |
| Sep 02,                              | 2010, 1:35 pm                                                                                                    | Favorite Emplo | yer Add                                                  |                                                                                   | Acme Mo                             | otors         |               |         |             |                                                      |          |
|                                      |                                                                                                    |                | View spe<br>an action s<br>Action Ty<br>clicking<br>Date | cific details a<br>such as IP Ad<br>pe and User<br>on a link in t<br>/Time columi | bout<br>dress,<br>ID by<br>the<br>n |               |               |         |             |                                                      |          |
|                                      |                                                                                                    | Copyright @    | 0 2011                                                   |                                                                                   | C                                   | Confidential  |               |         | Page 11 of  | 32                                                   |          |

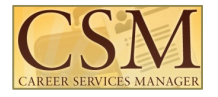

# Documents

# Manage Documents

**Documents Screen** 

|                   | Home                                                                                                    | My Profile                                                                              | Document     | s Jobs     | Employ                                                                            | View ex                                                                                                    | isting and upload ne | ew documents     | Events    | Calendar            |                                                                                                    |                      |
|-------------------|----------------------------------------------------------------------------------------------------|-----------------------------------------------------------------------------------------|--------------|------------|-----------------------------------------------------------------------------------|----------------------------------------------------------------------------------------------------|----------------------|------------------|-----------|---------------------|----------------------------------------------------------------------------------------------------|----------------------|
|                   | Home >                                                                                                    | Documents > A                                                                           | pproved Doci | uments     |                                                                                   | (documents, writing samples, transcripts,<br>or other documents) by clicking on the<br>"Documents" main Navigation |                      |                  |           |                     | NOTE: If you are uploading a doo<br>file (e.g., "*.doc"), the system<br>convert the document to po | cumen<br>will<br>df. |
|                   | rest                                                                                                    | umes                                                                                    |              |            |                                                                                   |                                                                                                    | 1                    |                  |           |                     | Alternatively, you can upload a '<br>directly to the system.                                       | "*.pdf"              |
|                   | Approved Documents         Pending Documents         Resume Builder         Opt-In Resume Book         Document Library |                                                                                         |              |            |                                                                                   |                                                                                                    |                      |                  |           |                     |                                                                                                    |                      |
| lf y<br>do<br>the | our caree<br>approves<br>cument w<br>Pending<br>until it i                                                              | er services offic<br>resumes, the<br>vill be located i<br>g Documents ta<br>is approved | may need     | Adobe Acro | bat Sul<br>resum<br>in Re                                                         | omit your<br>ne in an Op<br>sume Bool                                                                              | t-<br>k              |                  |           | V<br>uploa<br>in th | iew helpful documents<br>Ided by your administrator<br>e "Document Library" tab                    |                      |
|                   | Docume                                                                                                    | ent Title 🔺                                                                             | Document     | Туре 🔺     | View                                                                              | Last Mod                                                                                                    | ified 🔻              | File Status      | Review St | atus O              | ptions                                                                                             |                      |
|                   | Cover Le                                                                                                    | etter                                                                                   | Cover Lette  | r          | 1                                                                                 | 109/02/2010 03:51:00 pm                                                                                            |                      | ready            |           |                     | Delete                                                                                             |                      |
|                   | Resume                                                                                                    | 2                                                                                       | Resume       |            | 612                                                                               | 09/02/201                                                                                                    | 0 03:53:00 pm        | ready            |           |                     | × Delete                                                                                           |                      |
|                   | smith@c                                                                                                    | demo.edu                                                                                | Resume       |            | 612                                                                               | 12/11/200                                                                                                    | 7 04:24:00 pm        | ready            |           |                     | Make Default X Delete                                                                              |                      |
|                   | <u>Transcri</u>                                                                                                    | pt                                                                                      | Unofficial T | anscript   | 12                                                                                | 09/02/201                                                                                                    | 0 03:52:00 pm        | ready            |           | 7                   | Delete                                                                                             |                      |
|                   | + Add N                                                                                                    | New 4 Items                                                                             |              |            |                                                                                   | Γ                                                                                                    | The "Make Defa       | ult" button desi | gnates a  |                     |                                                                                                    |                      |
| -                 | Click on the "Add                                                                                                    |                                                                                         |              |            |                                                                                   | 1                                                                                                    | main resume t        | hat will default | when      |                     |                                                                                                    | _                    |
|                   | New" button to<br>upload a new                                                                                          |                                                                                         |              |            | submitting a resume, and with permission,<br>will appear in employer resume books |                                                                                                    |                      |                  |           |                     |                                                                                                    |                      |
|                   | document                                                                                                    |                                                                                         |              |            |                                                                                   | Confidential Page 12 of 32                                                                                         |                      |                  |           |                     |                                                                                                    |                      |

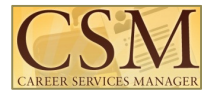

### Add, Edit, or Delete Documents

#### **New Document Screen**

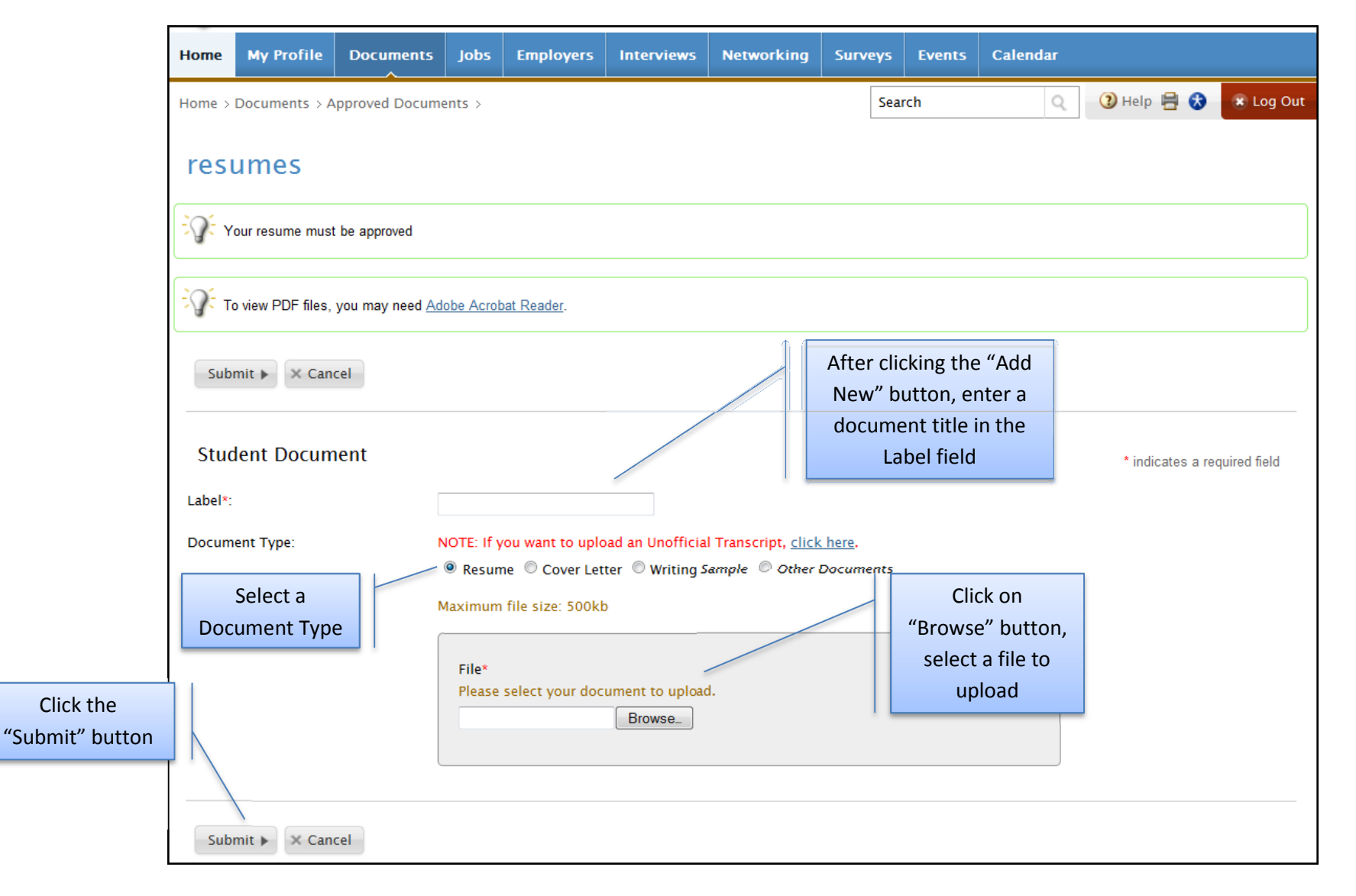

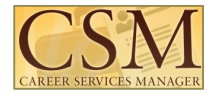

# **Opt-In Resume Book**

|                        | resumes                  |            |                                    |              |                                      |                             |                                             |
|------------------------|--------------------------|------------|------------------------------------|--------------|--------------------------------------|-----------------------------|---------------------------------------------|
| )pt-in resume          | books are those where    | lding D    | ocuments Resume Builder            | Opt-In Resum | e Book Document Library              |                             |                                             |
| resum                  | e into the book          | y need /   | Adobe Acrobat Reader.              |              | Click on the "Op<br>Book" tab to sub | t-In Resume<br>mit and view |                                             |
|                        | 2 Items                  |            |                                    |              | available Opt-in r                   | esume books                 | ▼ per page                                  |
| Document Title  Resume |                          | View       | Last Modified 🔻                    | Status       | Target Opt-In Resume Book            | Options                     |                                             |
|                        |                          | 0 🖬        | 09/02/2010 03:53:00 pm             | ready        |                                      | Select Resume Books         | Click on the "Selec                         |
|                        | smith@demo.edu           | 62         | 12/11/2007 04:24:00 pm             | ready        |                                      | Select Resume Books         | Resume Books" butt                          |
|                        | resumes                  |            |                                    |              |                                      |                             | would like to submit<br>an opt-in resume bo |
|                        | To view PDF files, you n | nay need A | dobe Acrobat Reader.               |              |                                      |                             |                                             |
|                        | Submit   X Cancel        |            |                                    |              |                                      | * indicates a req           | uired field                                 |
|                        | Student Document         |            |                                    |              |                                      | 7                           |                                             |
|                        | Label*:                  | smith@de   | emo.edu                            |              | Check off the book(s)                |                             |                                             |
|                        | Resume:                  | preview: r | esume: <u>smith@demo.edu.doc</u> . |              | participate in under the             |                             |                                             |
|                        | Target Opt-In Resume     | 🗏 All Stu  | dent Resume Book                   |              | "Target Opt-In Resume                |                             |                                             |
|                        | Book:                    | 🗷 Seekin   | g Internships                      |              | Book" field and click                |                             |                                             |
|                        |                          |            |                                    |              | "Submit"                             |                             |                                             |
|                        | Submit Cancel            |            |                                    |              |                                      | -                           |                                             |
|                        | Submit                   |            |                                    |              |                                      |                             |                                             |

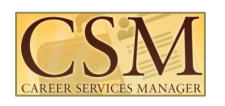

# Jobs

The Job Postings section displays employer job postings. Students may submit resumes to both oncampus recruiting (OCR) job postings and non-OCR job postings. Additionally, students may set Search Agents to schedule automated job searches with email alerts.

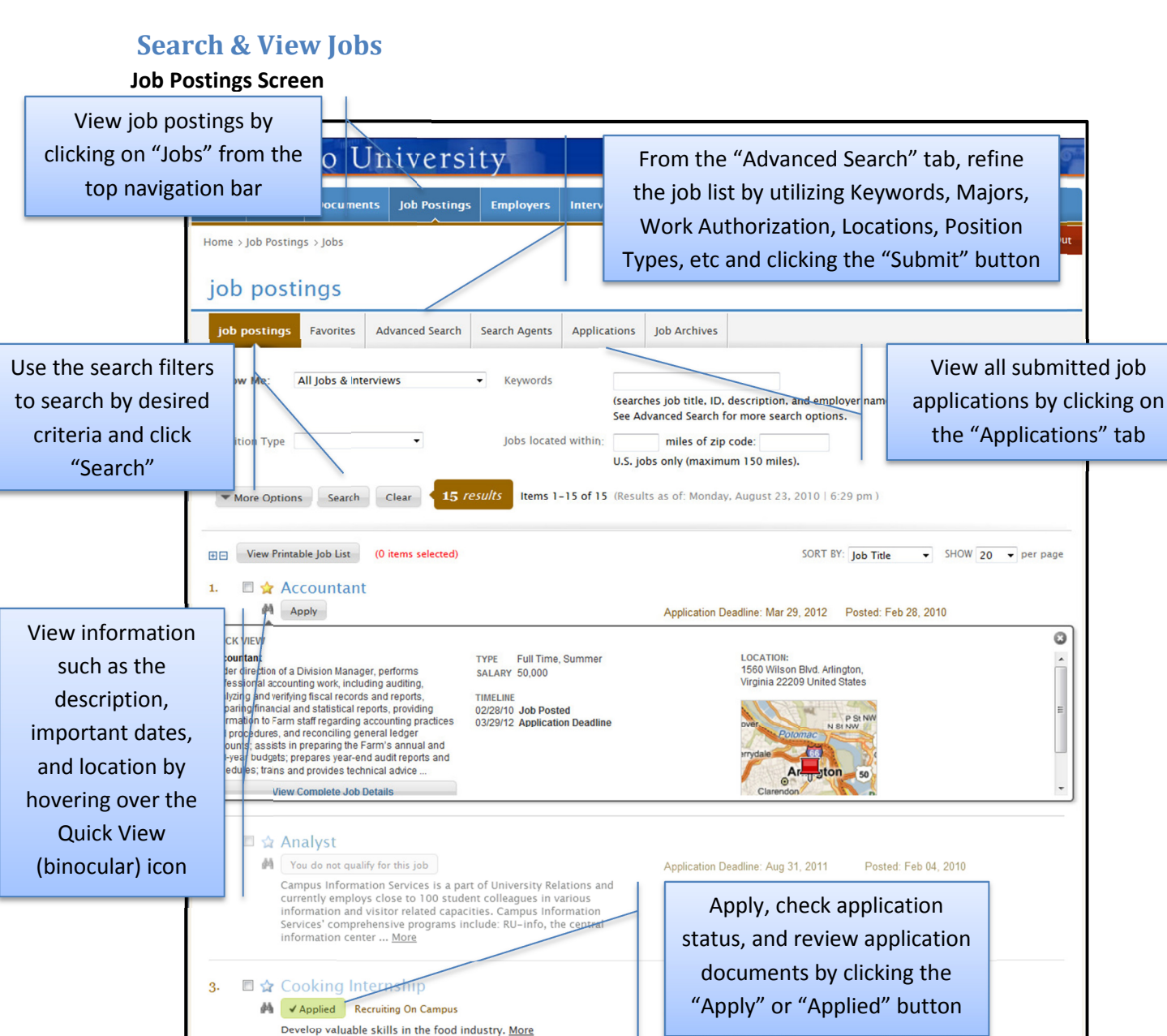

#### Copyright © 2011

4.

🗏 🖕 Engineer

Apply Recruiting On Campus

Engineering position More

YER

TION

TYPE

Add a job to the

Favorite list by

clicking the star

icon

LOCATION nationwide, United States ID

tion Deadline: Aug 27, 2010

nationwide, United States ID

Air Supply

Pre-Select

Pre-Select

1151846

1151888

Posted: Jul 24, 2010

POSITION TYPE Full Time

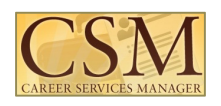

#### **Position Details**

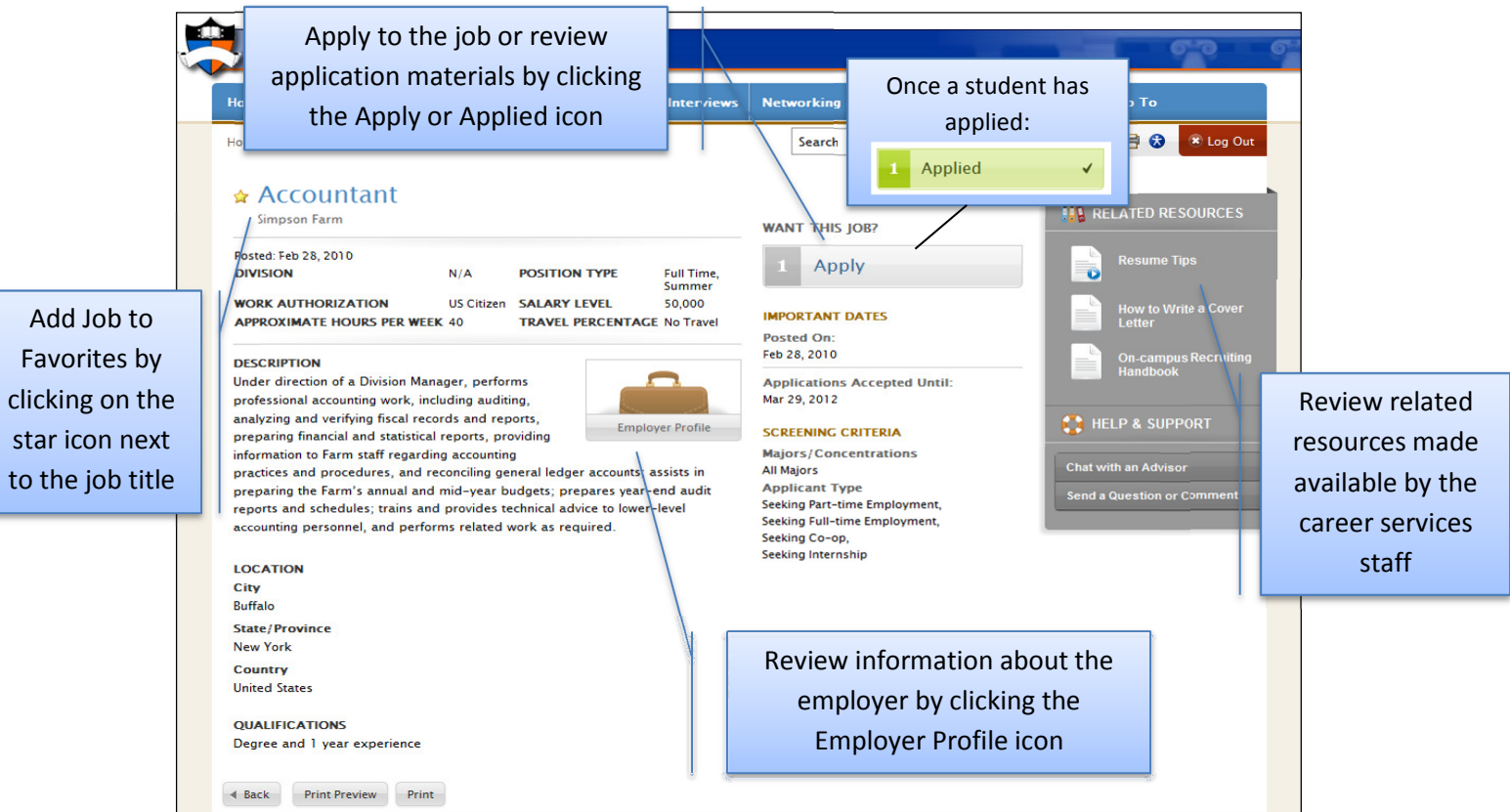

### **Apply for Jobs**

| monne                   | Profile                                                               | Documents                                                     | Job Postings                                                 | Employers        | Interviews           | Networking           | Surveys      | Events                   | Calendar                       | Jump To                      |                               |            |                          |
|-------------------------|-----------------------------------------------------------------------|---------------------------------------------------------------|--------------------------------------------------------------|------------------|----------------------|----------------------|--------------|--------------------------|--------------------------------|------------------------------|-------------------------------|------------|--------------------------|
| Home >                  | Job Posting                                                           | s > Jobs > Acco                                               | untant (172)                                                 |                  |                      | Search               |              | Q                        | 🖬 🕲 н                          | elp 🕑 🖶 🕃                    | 🙁 Log Out                     |            |                          |
| Sim                     | CCOUN                                                                 | tant                                                          |                                                              |                  |                      | WANT THIS            | JOB?         |                          |                                | Appl                         | y to the                      | job        | or revie                 |
| Posted:<br>DIVISIO      | Feb 28, 2010                                                          | )                                                             | N/A POSIT                                                    | ION TYPE         | Full Time,<br>Summer | 1 App                | oly          |                          |                                | applicat<br>the              | tion mate<br>Apply or         | eria<br>Ap | ils by clic<br>plied ico |
| If you<br>Choos<br>RESU | wish to apply<br>ie a Resume t<br>ME:<br>ie a Cover Let<br>IR LETTER: | , please select the<br>o submit for this<br>ter to submit for | e document(s) to ini<br>position.<br>Resume*  this position. | Add New          | ibmit.               |                      |              |                          | 8                              | On-cam<br>Handbo             | pus Recruiting<br>ok<br>PPORT |            |                          |
| If you<br>NOTE          | would like to<br>S:                                                   | add an optional f                                             | Check Spellin                                                | employer, please | e enter it here. Ti  | his field is NDT red | Su<br>c<br>d | Ibmit<br>hoosir<br>ocume | your do<br>ng the a<br>ent nar | ocumen<br>appropr<br>ne from | ts by<br>iate<br>the          |            |                          |
|                         |                                                                       |                                                               |                                                              |                  |                      |                      | vai          | ious u                   | ocume                          | int urop                     | uuvvii                        |            |                          |

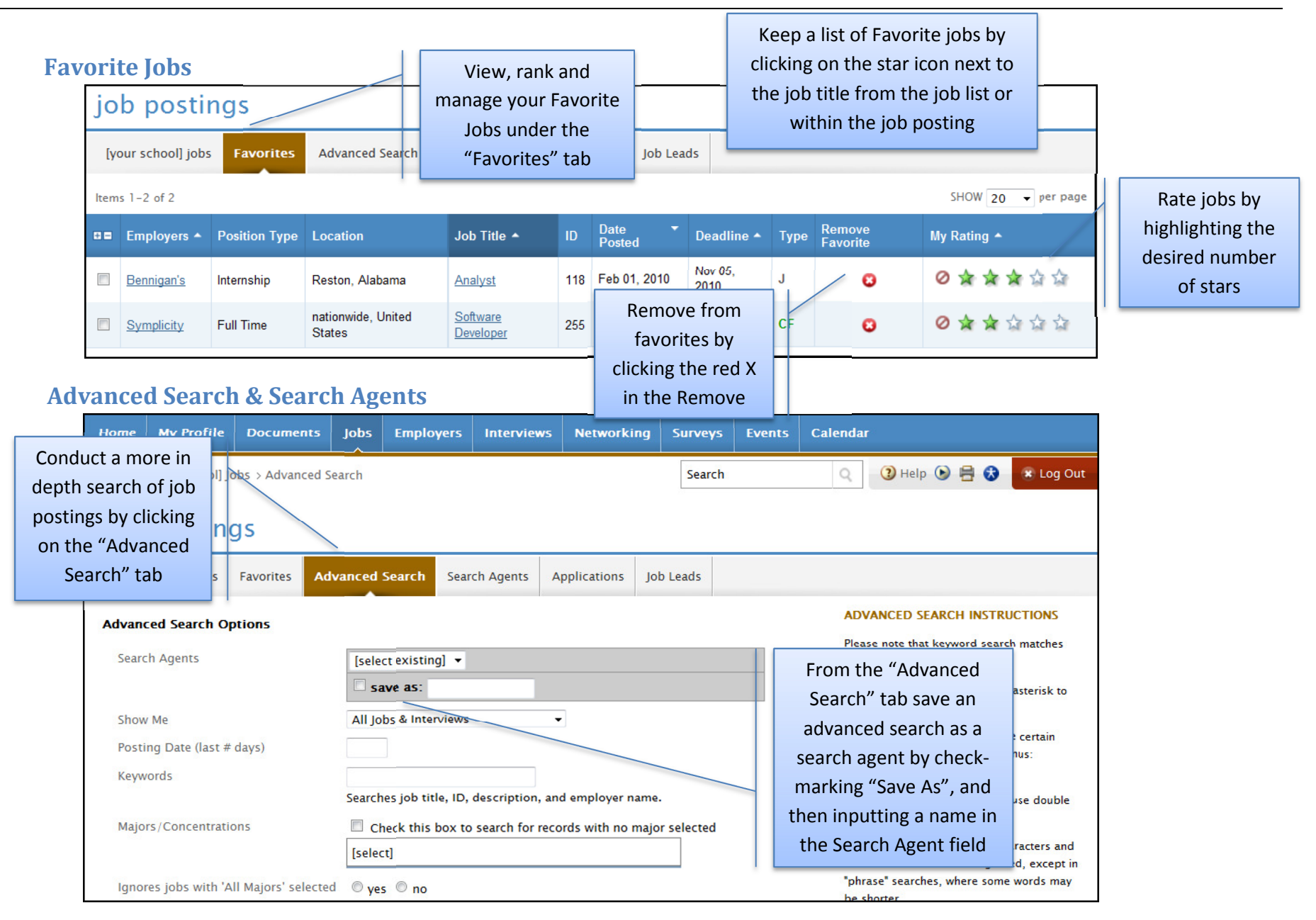

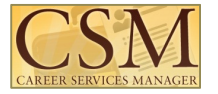

| Review and/or edit a<br>Search Agent by clicking<br>on a link in the "Label"<br>column | job po<br>tyour sche | ool] jobs Favorites A<br>see job options such as Majo | dvanced Search Search Se | Region etc. change from time to time | Job Le   | View a list<br>agents by cli<br>"Search Ag<br>iew/update your job o | of sea<br>cking c<br>gents"<br>search ager | rch<br>on the<br>tab | cally.          |     |
|----------------------------------------------------------------------------------------|----------------------|-------------------------------------------------------|--------------------------|--------------------------------------|----------|---------------------------------------------------------------------|--------------------------------------------|----------------------|-----------------|-----|
|                                                                                        | Items 1-1 of 1       |                                                       |                          |                                      |          |                                                                     |                                            |                      | SHOW 20 🔹 per p | age |
|                                                                                        | Label 🔺              | Agent Type 🔺                                          | Last Run On 🔺            | Next Scheduled Run 🔺                 | Schedule | e Options                                                           |                                            |                      |                 |     |
|                                                                                        | My Jobs              | Student Job Search                                    | -                        | Sep 23, 2010                         | 1 day    | Schedule                                                            | Edit                                       | Run                  | × Delete        |     |

#### Search Agent

| job postings               | CSM will run enabled Search<br>Agents automatically, and then<br>email the results        |                           |                                                             |
|----------------------------|-------------------------------------------------------------------------------------------|---------------------------|-------------------------------------------------------------|
| Label*:                    | My Jobs                                                                                   |                           | Enable a Search Agent by                                    |
| Enabled*:                  | Checking 'yes' will enable your agent to be<br>yes no                                     | run on a                  | a "Period", a "Multiple", and<br>then clicking the "Submit" |
| Period*:                   | Select a frequency for this agent to run.<br>Week 💌                                       |                           | button                                                      |
| Multiple*:                 | The value entered here will be used to de<br>(Example: Period=month, Multiple=2, Age<br>1 | termine ho<br>ent will be | w frequently your agent is run.<br>run every 2 months.)     |
| Include only new results*: | Checking 'yes' will only include new results<br>yes no                                    | posted si                 | nce the last run date                                       |

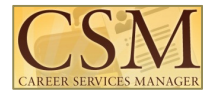

# **Employers**

The Employers section enables students to browse employer profiles and designate Favorites

# **Research Employers**

### **Employer Listing Screen**

|                                                                                                    | Home<br>Home<br>Emp                          | My Profile<br>Employers<br>ployer<br>loyers Fa | Documents<br>profiles   | Jobs                  | Employers       | Interviews | Netwo        | View info<br>employer<br>"employe<br>navi | ormation about<br>rs by clicking on<br>rs" from the top<br>gation bar | Help                                                | • • <del> </del>                     | 🖲 Log Out                                                                                                    |
|----------------------------------------------------------------------------------------------------|----------------------------------------------|------------------------------------------------|-------------------------|-----------------------|-----------------|------------|--------------|-------------------------------------------|-----------------------------------------------------------------------|-----------------------------------------------------|--------------------------------------|----------------------------------------------------------------------------------------------------|
| View an employer                                                                                                    | Industr<br>City<br>State<br>Countr<br>On Car | ry<br>'Y<br>mpus Events?                       | Ores Ores (for which yo | No 💿 I<br>Du are elig | gnore<br>gible) |            | •            | Keywords                                  | Find a speci<br>various searc                                         | fic employe<br>h fields, and<br>"Search" bu         | r by filter<br>I then clic<br>itton  | ing the<br>king the                                                                                                    |
| culture information,<br>key statistics and/or<br>positions available<br>by clicking on an<br>underlined<br>employer name in<br>the "Organization" | Searc<br>Legen                               | h Clear<br>d: I=Intervier                      | ws IS=Informa           | ation Ses             | sion            |            | We           | bsite                                     | <u>0-9</u> <u>А в с D е</u><br>Show                                   | E <u>G H I I K L M N</u><br>20 ▼ per p<br>On Campus | <u>OPORSTU</u><br>Dage Pa<br>Pro-net | <u>V W X Y Z [all]</u><br>ge 1 ▼ ►<br>Favorites                                                                                                    |
| column                                                                                                    | ASIA T<br>Acme I<br>Air Kell                 | ECHNOLOGY<br>Motors<br>Iv<br>pply              | GROUP INTE              | ERNATIO               | NAL (ATGI)      |            | htts<br>htts | o://atgintl.biz/<br>o://www.airkelley.con | <u>n</u>                                                              |                                                     | 2                                    | <ul> <li>★</li> <li>↓</li> <li>↓</li></ul> |

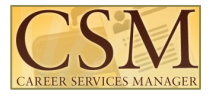

Create a

spreadsheet of

by selecting the

the employer's

name and then

Excel" button

#### **Favorite Employers**

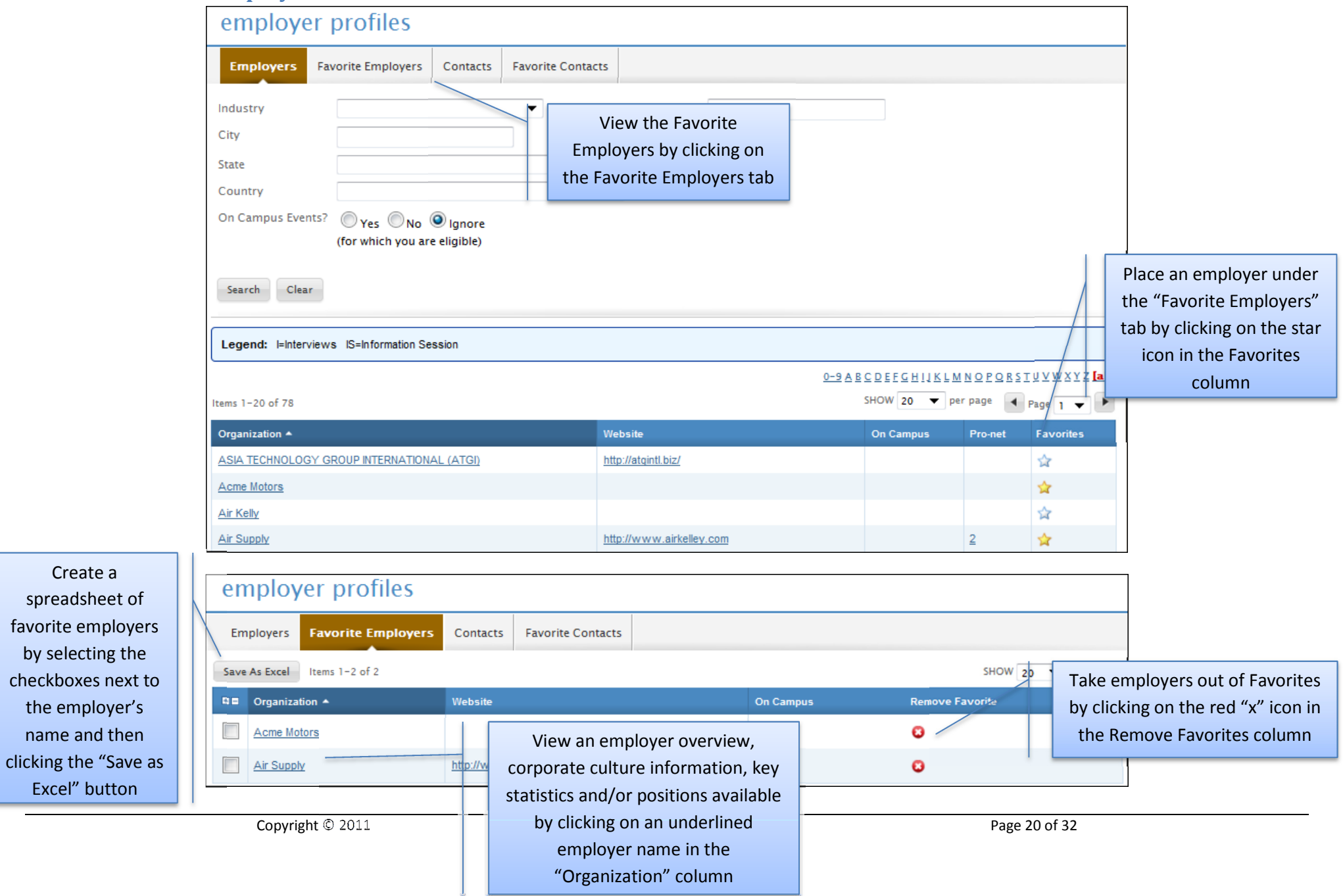

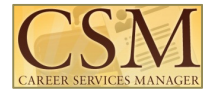

# **Research Contacts**

**Contact Listing Screen** 

| Home                                                                | My Profile           | Documents                | Jobs                        | Employers                   | Interviews      | Networking                                 | Surveys                                      | Events                             | Calenda                                                   | r                                              |        |                 |
|---------------------------------------------------------------------|----------------------|--------------------------|-----------------------------|-----------------------------|-----------------|--------------------------------------------|----------------------------------------------|------------------------------------|-----------------------------------------------------------|------------------------------------------------|--------|-----------------|
| Home >                                                              | Employers > Co       | ontacts                  |                             |                             |                 |                                            | Search                                       |                                    | Q                                                         | 🔇 Help 🕒                                       | ) 🖶 🕄  | 🙁 Log Out       |
| em<br>Emple                                                         | ployer poyers Favori | Drofiles<br>te Employers | Contacts                    | Favorite Co                 | ntacts          | View informat<br>by clicking or<br>the nav | ion about co<br>n "Contacts"<br>vigation bar | ontacts<br>' from                  |                                                           |                                                |        |                 |
| Employe<br>Job Title<br>City<br>State<br>Country<br>Email<br>Search | er                   |                          |                             | •                           | Keywords        |                                            |                                              | Find a<br>filterin<br>fields,<br>" | a specific co<br>og the vario<br>and then c<br>Search" bu | ontact by<br>ous search<br>licking the<br>tton |        |                 |
| Items 1-3                                                           | s of 3               |                          |                             |                             |                 |                                            |                                              | 0-9                                | <u>A B C D E F G</u>                                      | HIIKLMNO                                       |        | V W X Y Z [all] |
| Contact                                                             | s                    | Title E                  | mail                        |                             |                 | Phone                                      | Employer                                     |                                    |                                                           |                                                | Fav    | vorites         |
| Andy An                                                             | derson               | s                        | ymptest@fa                  | ke.com                      |                 |                                            | Bennigan's                                   |                                    |                                                           |                                                | \$     |                 |
| Ariella L                                                           | evy<br>zalez         | View<br>emai             | / contact in<br>l, address, | nformation s<br>and phone n | uch as<br>umber |                                            | Children, Ir                                 | <u>nc.</u><br>DM (Tutor M          | lanagement)                                               |                                                | ☆<br>☆ |                 |
|                                                                     |                      | Copy Con                 | tact name                   | in the "Cont                | acts"           | nfidential                                 |                                              |                                    |                                                           | Page 21 of 32                                  |        |                 |

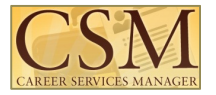

### **Favorite Contacts**

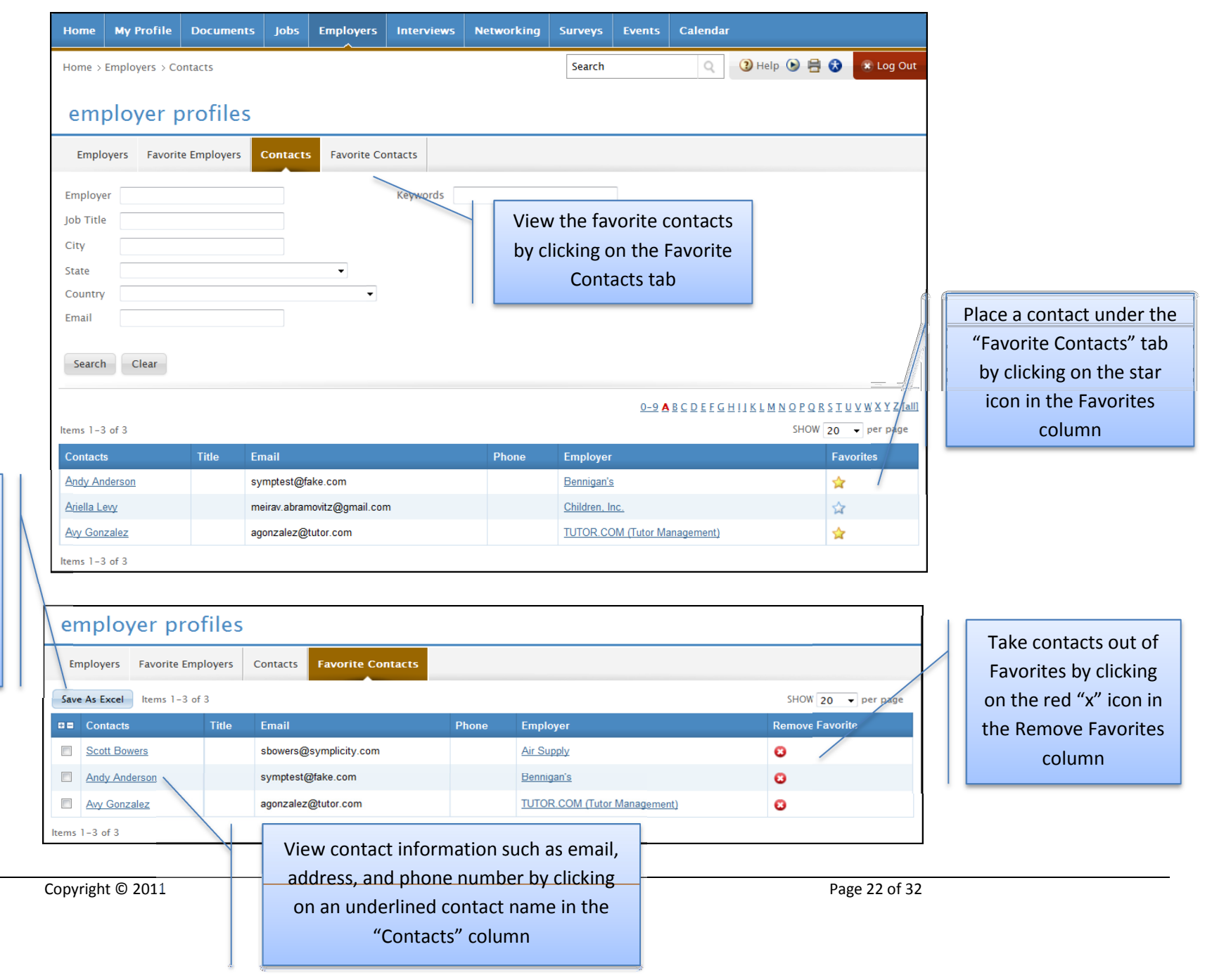

Create a spreadsheet of favorite contacts by selecting the checkboxes next to the contact's name and then clicking the "save as excel" button

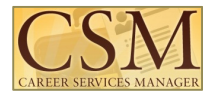

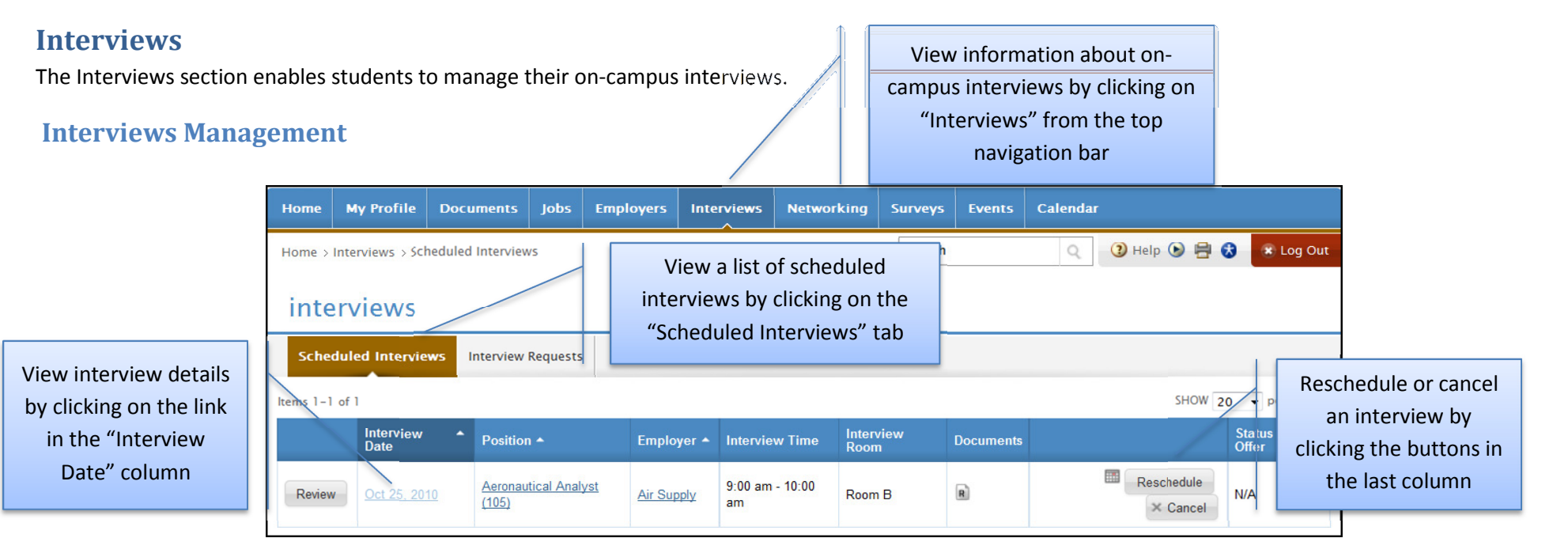

### **Scheduled Interviews**

|                                                                               | Scheduled Interviews Interview Requests                                                                                                    |                                                                                                    |                                                                                                    |
|-------------------------------------------------------------------------------|----------------------------------------------------------------------------------------------------|----------------------------------------------------------------------------------------------------|----------------------------------------------------------------------------------------------------|
|                                                                               | This interview will involve speaking with additional interviewer                                                                                                    | s in different rooms during the scheduled timeslot. You will be provid                                                                                                    | ed further details at your interview.                                                                                                    |
| Unschedule an<br>interview by<br>clicking the<br>"Cancel Interview"<br>button | Interview Details add to calendar Date: Oct 25, 2010 Time: 9:00 am - 10:00 am Room: Room B Employer: Air Supply Submitted Documents:  Back × Cancel Interview Reschedule Copyright © 2011 | Position Info<br>Employer<br>Division<br>Title<br>Description<br>Location<br>Change the date and time of the intervio<br>by clicking the Reschedule button<br>(The Reschedule button will not cancel t | rmation<br>Air Supply<br>Human Resources dept<br>Aeronautical Analyst<br>Understands flying<br>Location<br>City<br>Washington<br>State/Province<br>District of Columbia<br>Country<br>States<br>EW<br>Page 23 of 32 |
|                                                                               |                                                                                                    | existing interview until a new time-slot<br>selected.)                                                                                                    | is                                                                                                    |

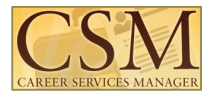

#### **Interview Requests** View a list of the positions Documents Jobs Calendar My Profile Employ Home applied for by clicking on the Q 🔇 Help 🕟 🖶 🚼 💽 Log Out Home > Interviews > Interview Requests Interview Requests tab interviews The "options" column The "status" column will list all of the Scheduled Interviews **Interview Requests** will show the current available options for status of your show all each interview SHOW 20 - p Items 1-1 of 1 interview request request Position -Status Signups Start R Aeronautical Analyst (105) Air Supply invited Aug 20, 2010 Oct 23, 2010 Schedule Interview Decline Interview

### **Schedule Interview**

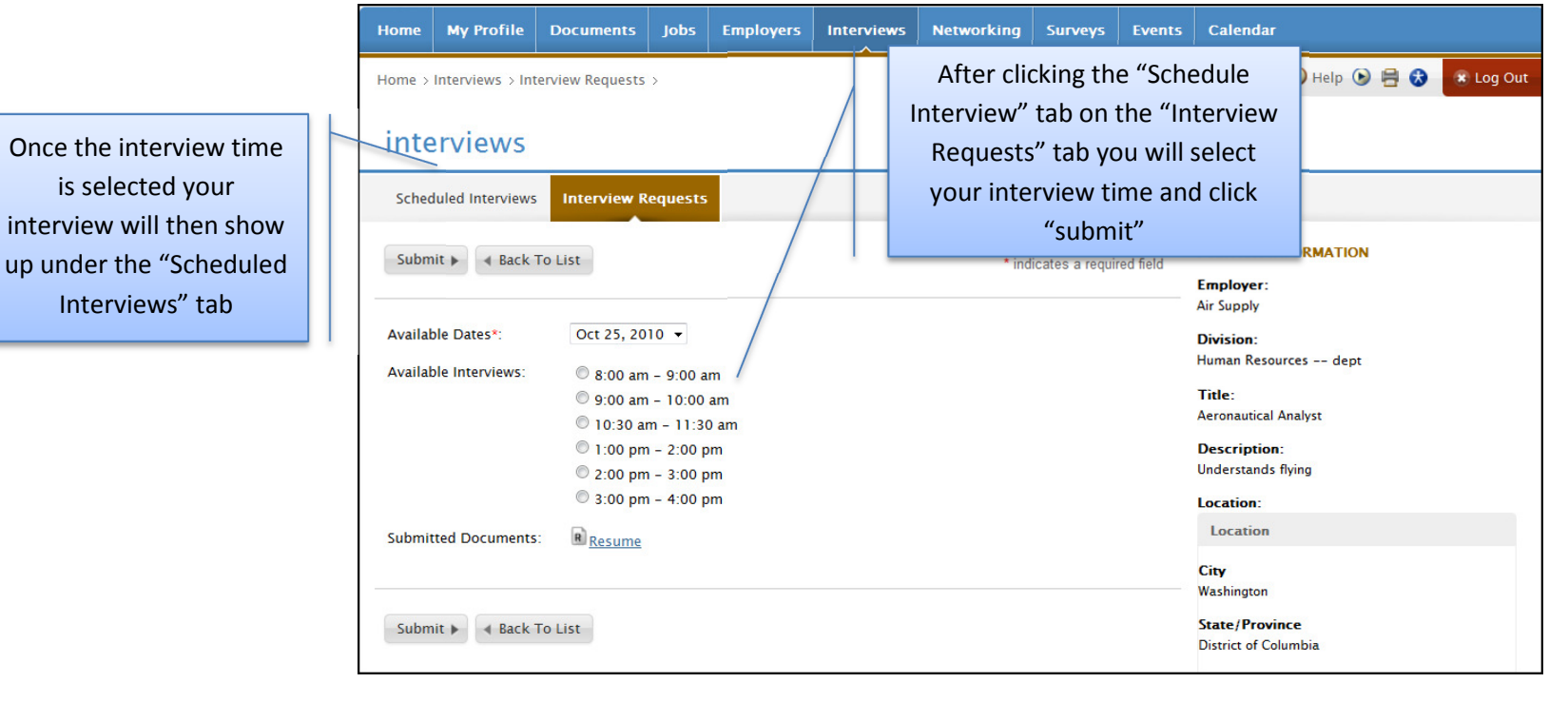

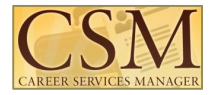

# Networking

The Networking section enables students to search the mentor network as well as express interest in mentors.

# **Professional Network**

| Professional Network Li               | vork<br>isting Scree                     | en                                    |                                                  |                 |                                  |               |                                           | View the cont                              | acts                                |    |                                                     |
|---------------------------------------|------------------------------------------|---------------------------------------|--------------------------------------------------|-----------------|----------------------------------|---------------|-------------------------------------------|--------------------------------------------|-------------------------------------|----|-----------------------------------------------------|
|                                       | Home M                                   | y Profile                             | Documents Crec                                   | dentials Job    | s Employers                      | Networking St | urveys Ever                               | participating in<br>Professional Net       | n the<br>work by                    |    |                                                     |
|                                       | Condu<br>searches<br>the "detai          | ict in dep<br>by clickir<br>led searc | th<br>ng on<br>h" tab                            | eer services at |                                  | Search        |                                           | clicking on "Netw<br>on top navigatio      | yorking" <sub>29</sub> or<br>on bar | at |                                                     |
|                                       | Professi                                 | onal Networ                           | k Favorites Det                                  | ailed Search S  | Saved Searches                   |               | <u> </u>                                  |                                            |                                     |    |                                                     |
|                                       | Expressed<br>Mentor Cit<br>Mentor Sta    | d Interest<br>Ty<br>ate               | © Yes ◎ No ම Ig<br>[select]                      | nore            |                                  |               | Save yo<br>searche<br>"Saved So           | ur detailed<br>s under the<br>earches" tab |                                     |    |                                                     |
|                                       | Major<br>Degree Le<br>Name and           | evel #2<br>I Title Search             |                                                  |                 |                                  |               |                                           |                                            |                                     |    |                                                     |
| View professional profile by clicking | Apply Searc                              | h Clear                               |                                                  |                 |                                  |               |                                           | SHOW 20 🔻 per page                         | ■ Page 1 ▼                          |    | Mark contacts as<br>favorites by<br>clicking on the |
| on desired<br>mentor's last<br>name   | Last ▲<br><u>Ackers</u><br><u>Ahurtt</u> | First<br>Anne<br>Brian                | Employer Air Supply Symplicity Corporation       | <u>on</u>       | Job Title<br>Analyst<br>test     |               | Major<br>Engineering<br>Environmental Des | ign No                                     | Options<br>lete ☆                   |    | star icon in the options column                     |
|                                       | Brosnan<br>Cook<br>Cruz                  | Pierce<br>Paul<br>Hunter              | NASA<br>Project Clean Earth<br>Dante Instruments |                 | Consultant<br>Manager<br>Manager |               | Education<br>Business<br>Business         | Mentoring comp<br>Yes<br>Yes               | lete ☆                              |    |                                                     |

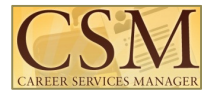

#### **Express Interest in Mentor**

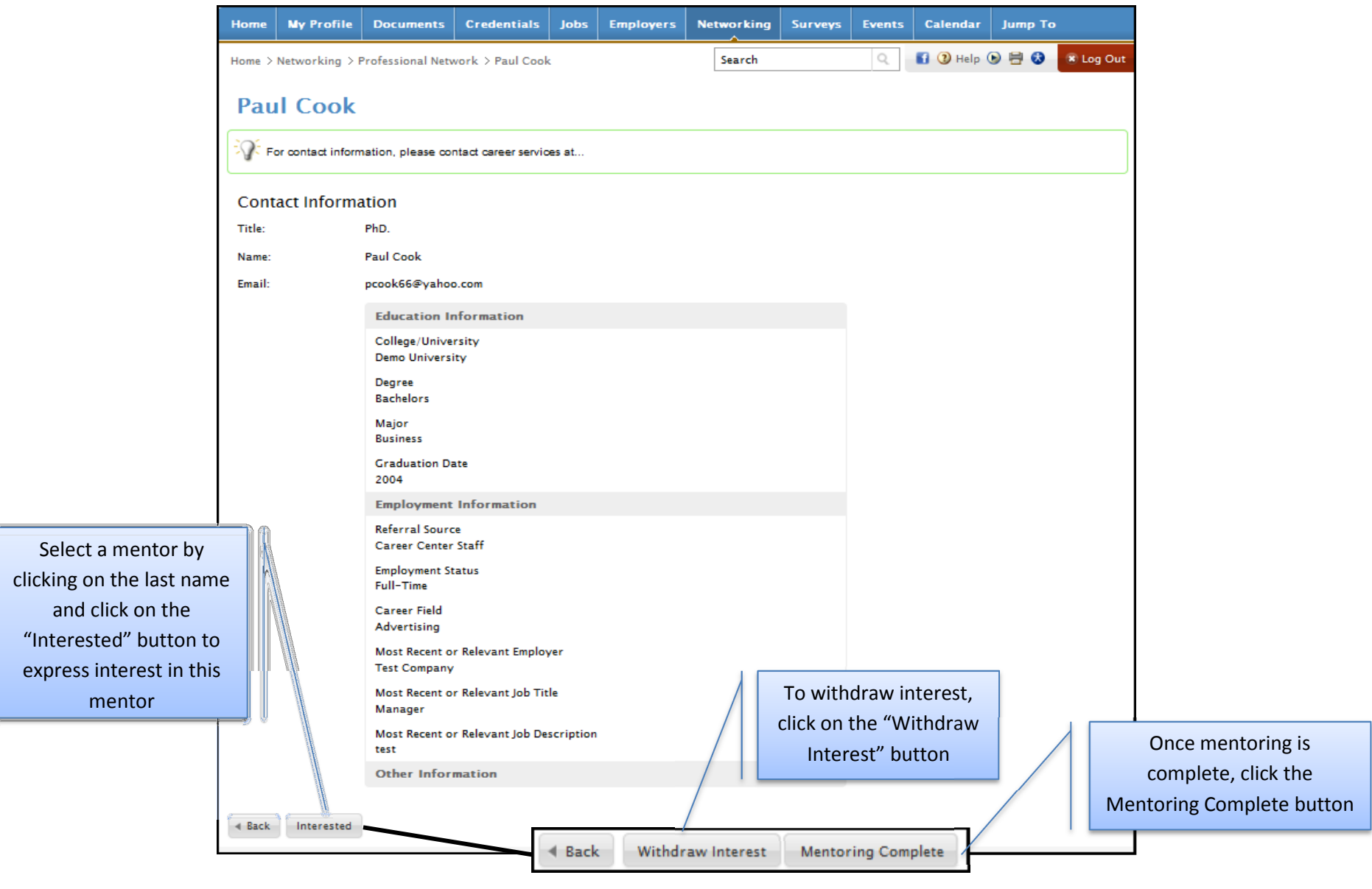

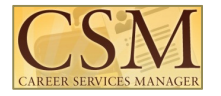

### **Surveys**

The Surveys section enables students to fill out surveys that the career services office has created. You may be redirected to the surveys section when logging if your career center is requiring that a survey is completed before utilizing other system features.

| Surveys<br>Click on the "Respond"<br>tab to view and submit<br>answers to the survey | Home ><br>Home ><br>Sur                                                                                     | My Profile<br>Surveys<br>VCCYS<br>of 1                                                                                                    | Documents            | Jobs                         | Employers                | Interviews          | Networking | Surveys<br>Search | Events | Calendar   | Clic<br>ta | k on the '<br>b to see a<br>surve | "Surveys"<br>available<br>ys |
|--------------------------------------------------------------------------------------|----------------------------------------------------------------------------------------------------|----------------------------------------------------------------------------------------------------|----------------------|------------------------------|--------------------------|---------------------|------------|-------------------|--------|------------|------------|-----------------------------------|------------------------------|
|                                                                                      |                                                                                                    |                                                                                                    |                      |                              | Name                     |                     |            | Start Date        | 2      | End Date   |            | Modified                          |                              |
|                                                                                      | Respo                                                                                                    | nd Reply Req                                                                                                    | uired                |                              | Resume Wor               | kshop Feedback      |            | Sep 07, 2         | 010    | Dec 07, 20 | 010        | -                                 |                              |
|                                                                                      | Home                                                                                                    | My Profile                                                                                                    | Documents            | Jobs                         | Employers                | Interviews          | Networking | Surveys           | Events | Calendar   |            |                                   |                              |
|                                                                                      | Home >                                                                                                    | Surveys >                                                                                                    |                      |                              |                          |                     |            | Search            |        | Q          | 3 Help 🖶   | 🔂 🛞 Log (                         | Dut                          |
|                                                                                      | SUN<br>Resu                                                                                                 | veys<br>me Work<br>► ⊖ Save                                                                                                    | shop Fee<br>× Cancel | dbac                         | k                        |                     |            |                   |        |            | * indicat  | es a required fiel                | id                           |
|                                                                                      | Respective<br>Did you<br>worksh<br>What wa<br>importa<br>learned<br>How can<br>prepare<br>student<br>resume | DISE<br>find the<br>op informative<br>as the most<br>ant fact you<br>?<br>n we better help<br>and inform ou<br>is for writing<br>s?<br>Save | yes C                | ) <sub>no</sub><br>Col<br>ai | mplete th<br>nd click "S | e survey<br>Submit" |            |                   |        |            |            |                                   |                              |

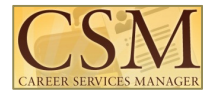

# **Events**

The Events section enables students to view information regarding upcoming career fairs, information sessions, and workshops.

# **Career Fairs**

### **Career Fairs Listing Screen**

| Home            | My Profile         | Document                  | ts Jobs        | Employers       | Interviews                                        | Networking                                                | Surveys                             | Events       | Calenda | r                                |                                                  |
|-----------------|--------------------|---------------------------|----------------|-----------------|---------------------------------------------------|-----------------------------------------------------------|-------------------------------------|--------------|---------|----------------------------------|--------------------------------------------------|
| Home > eVe      | Events > Caree     | er Fairs<br>formation Ses | ssions wo      | View<br>"Event  | upcoming Car<br>ts" link on the<br>clicking on th | eer Fairs by clic<br>top navigation l<br>le "Career Fairs | king on the<br>bar and the<br>" tab | e<br>en      | Q (     | Help 🕑 🖶 🔂                       | X Log Out                                        |
| Items 1-6       | vents marked wit   | th a * are open           | for student re | egistrations.   |                                                   |                                                           |                                     |              |         | SHOW 20                          | ▼ per page                                       |
| Fair 🔺          |                    |                           |                | Day             | ys                                                |                                                           |                                     | Participants |         | Virtual Career Fair              |                                                  |
| *Alumni I       | Networking Even    | t [register]              |                | Alu             | imni Networking E                                 | vent                                                      |                                     | 6            | i -     |                                  |                                                  |
| Engineer        | ring Day           |                           |                | Tec             | chnical Day<br>n-Technical Day                    |                                                           |                                     | 2            | !       |                                  |                                                  |
| Fall Care       | eer Day\$ 2010     |                           |                | Tec             | chnical Day<br>n-Technical Day                    |                                                           |                                     | 13           | 3       |                                  |                                                  |
| Internshi       | ip Fair            |                           | View           | , career fair   | nent Opportu                                      | nities                                                    |                                     | 2            | :       |                                  |                                                  |
| <u>Spring C</u> | areer Expo 2010    |                           | particip       | pants, related  | hnical Oppor<br>al Opportuniti                    | tunities<br>ies                                           |                                     | 1            |         | Upon RSVP'ing<br>able to designa | for a fair you wi<br>te which emplo <sup>.</sup> |
| Virtual C       | areer F <u>air</u> |                           | for the e      | vent by clickir | areer Fair                                        |                                                           |                                     | 7            |         | you are interes                  | ted in. Please n                                 |
| ltems 1-6       | of 6               |                           | on the Fa      | air name link ( | or                                                |                                                           |                                     |              |         | that employers                   | s will be able to                                |
|                 | register for fairs |                           |                |                 |                                                   |                                                           |                                     |              |         | your default re                  | esume if you not<br>st in them                   |
|                 |                    | Copyright © :             | designat       | ed for studen   | ts Confi                                          | dential                                                   |                                     |              | Pag     |                                  |                                                  |

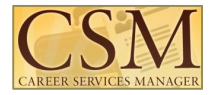

#### **Information Sessions**

**Information Session Listing Screen** 

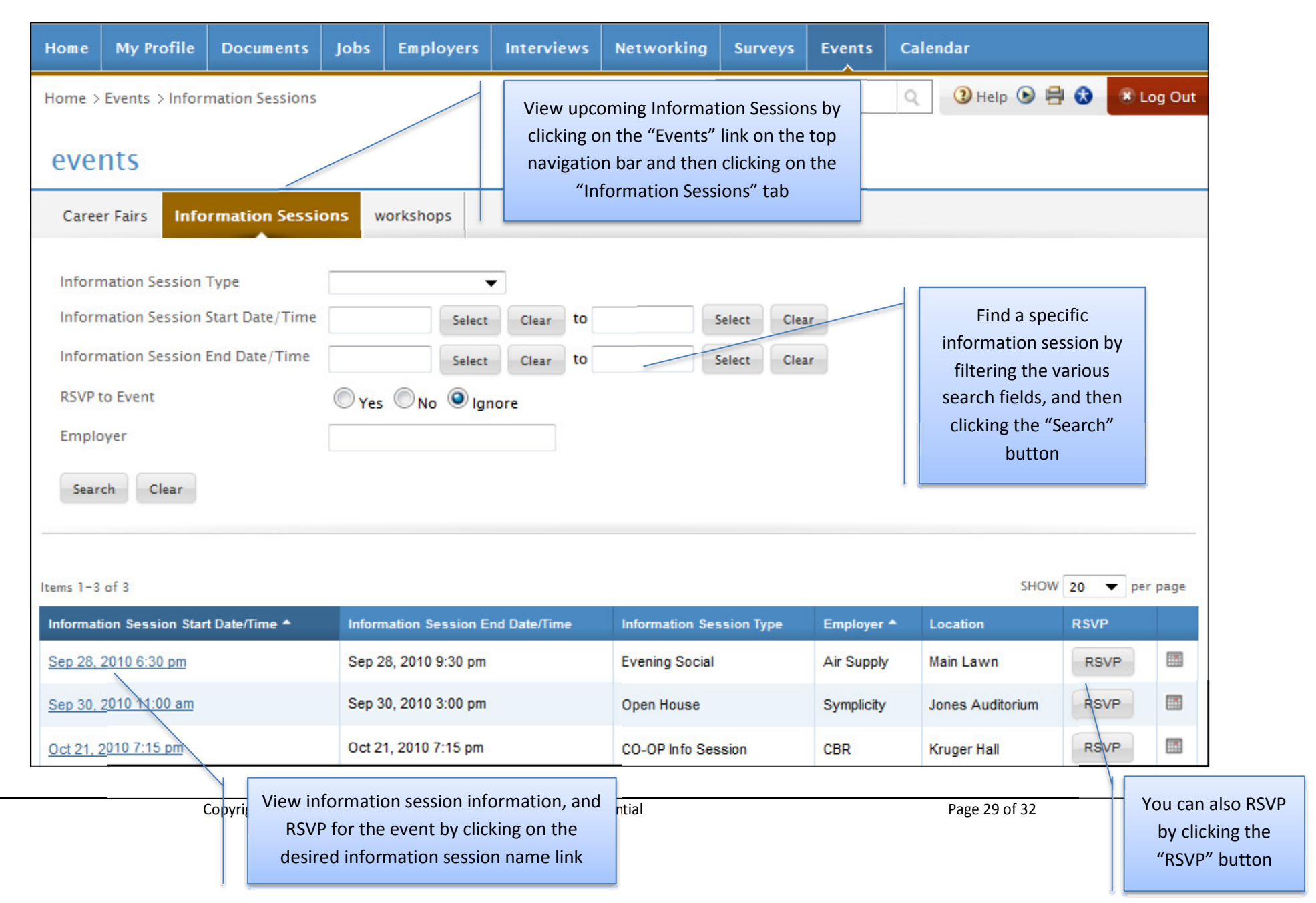

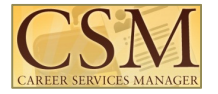

#### **Workshops**

#### Workshop Listing Screen

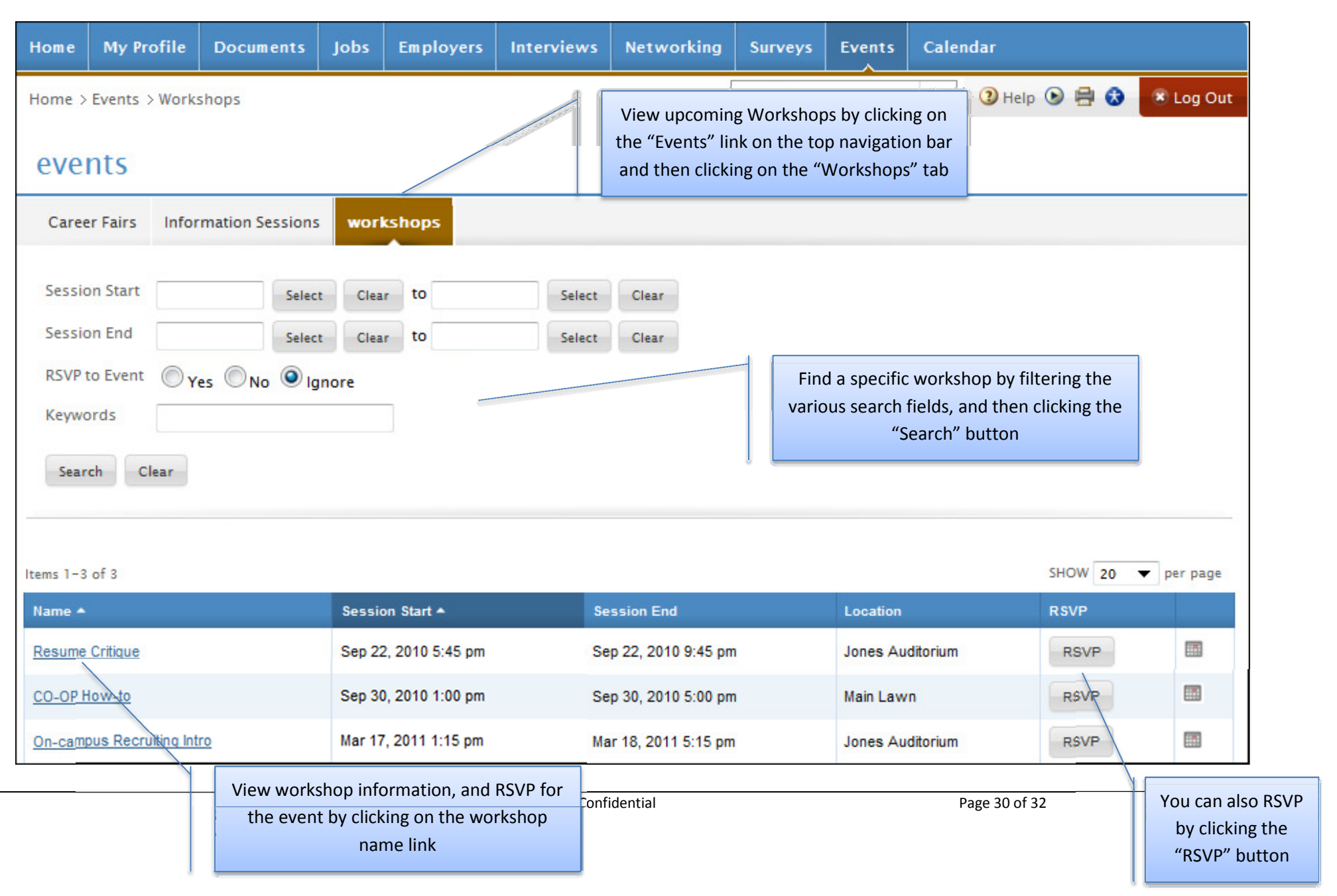

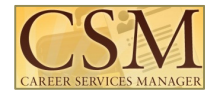

| Calendar                                                                                                    | View important dates for the                                                                                                    | View important dates for the                                                                                                    |  |  |  |  |  |  |
|----------------------------------------------------------------------------------------------------|----------------------------------------------------------------------------------------------------|----------------------------------------------------------------------------------------------------|--|--|--|--|--|--|
| Important Dates and Personal Event<br>Calendar Screen                                                                                                    | "Calendar" on the top navigation bar                                                                                                    |                                                                                                    |  |  |  |  |  |  |
| Home       Profile       Documents       Credentials         Home > Calendar       Create personal events by on the "Personal Events       On the "Personal Events         Agenda       Day View       Week View       Month View         Info Session Type:       Image: Comparison of the sesume Submit         View OCR:       Interviews       Resume Submit                                                                                                    | Job Postings     Employers     Interviews     Networking     Survey       Clicking     search     search       Ytab     Year View     Personal Events     Counseling Appointment       Search for Info Sess     or OCR events at top of the calendaria | VS Events Calendar       Q     Image: Calendar       Q     Image: Calendar       Schedule counseling appointments       ions he ar                                                                                                    |  |  |  |  |  |  |
| View: Normal  View: Normal  Vi | [jump to]  January 14, 2011 Air Supply                                                                                                    | December 2010         Mon       Tue       Wed       Thu       Fri       Sat       Sun         01       02       03       04       05       06       07       08       09       10       11       12         13       14       15       16       17       18       19       20       21       22       23       2         27       28       29       30       3       Review important dates by clicking on the highlighted dates in the inset calendar on the right         January 201         Mon       Tue       Wed       Thu       Fr       Review important dates         03       04       05       06       07       08       09 |  |  |  |  |  |  |
| Copyright © 2011                                                                                                    | Click on a link in an<br>Event to view event<br>details                                                                                                    | 10         11         12         13         14         15         16           Page 31 of 32                                                                                                    |  |  |  |  |  |  |

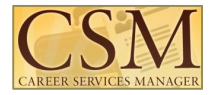

### Counseling

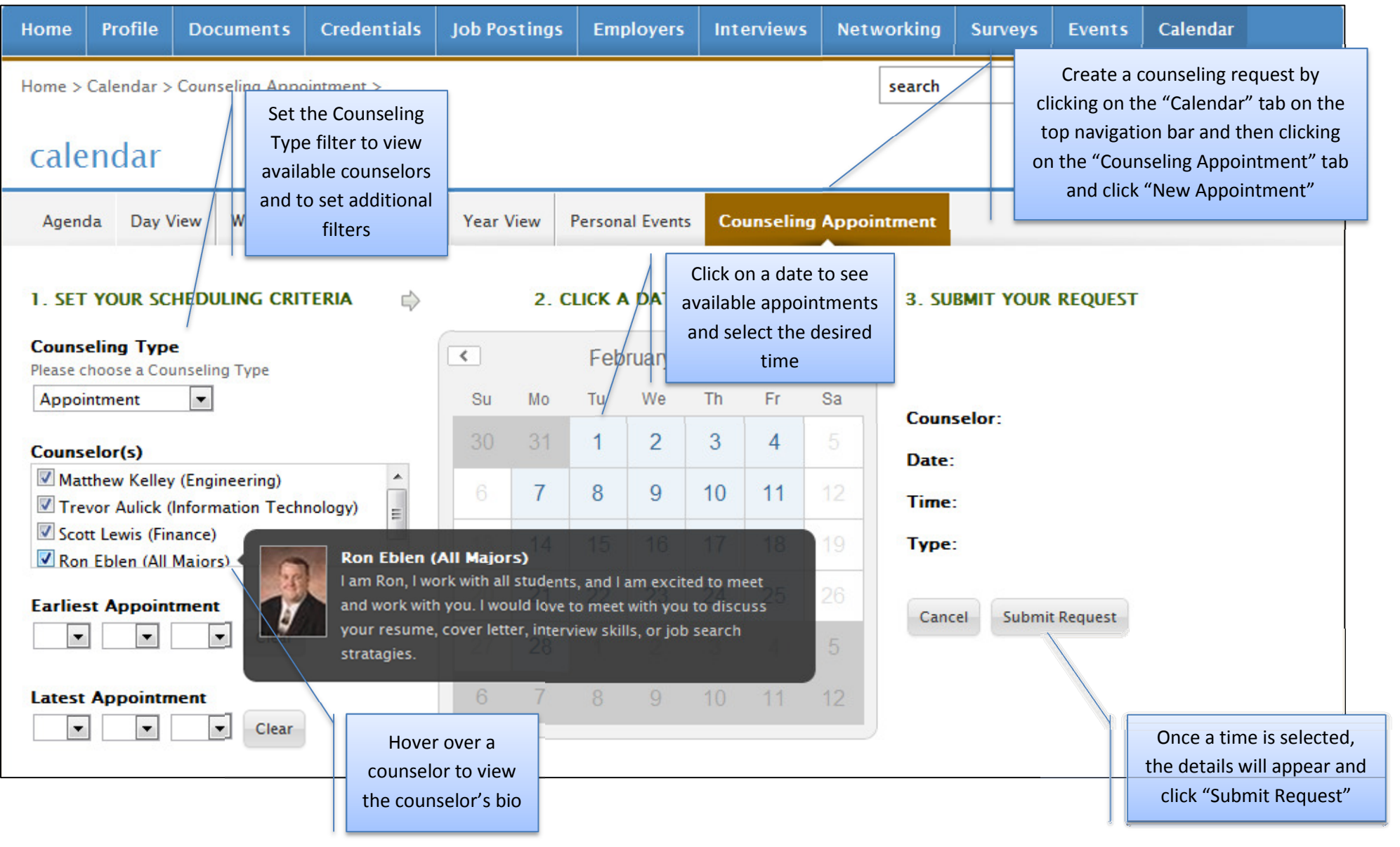